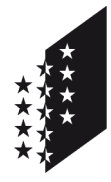

CANTON DU VALAIS KANTON WALLIS Département de la santé, des affaires sociales et de la culture Service de la culture **Médiathèque Valais** Departement für Gesundheit, Soziales und Kultur

Dienststelle für Kultur Mediathek Wallis

# Manuel d'utilisation

Destinataire Référents LIPDA

Auteur Besim Berisha, technicien spécialisé

Alain Dubois, archiviste

**Date** 03 avril 2014

# Plate-forme de dépôt des publications officielles

Manuel d'utilisation

Ce manuel d'utilisation vous guide pas à pas pour effectuer le dépôt d'une publication officielle à la Médiathèque Valais.

Il répond aux questions suivantes :

| 1. Comment se connecter à la plate-forme de dépôt des publications officielles ?p. 2                              |
|----------------------------------------------------------------------------------------------------|
| 2. Comment faire un dépôt sur la plate-forme de dépôt des publications officielles ?p. 3                          |
| 3. Comment accéder à la liste des dépôts effectués sur la plate-forme de dépôt des publications officielles ?p. 7 |
| 4. Comment gérer son profil ?p. 8                                                                                 |
| 5. Comment quitter sa session ?                                                                                   |

Pour toute question ou commentaire, vous pouvez prendre contact avec Maude Thomas par courriel (maude.thomas@admin.vs.ch) ou par téléphone (027 / 606 46 35)

- 1. Comment se connecter à la plate-forme de dépôt des publications officielles ?
  - 1. Entrer dans son navigateur Internet l'adresse « lipda.mediatheque.ch »
  - 2. Se connecter à la plateforme via le lien « Connexion » situé en haut à droite

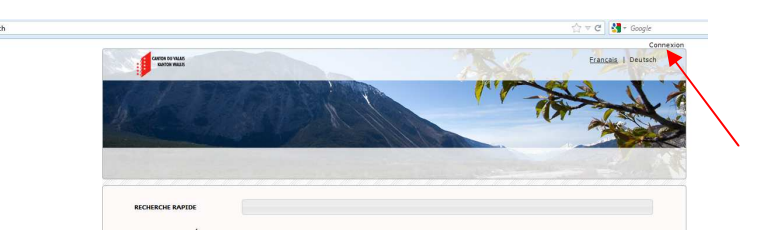

3. Entrer son nom d'utilisateur (nom de sa commune) et son mot de passe

| atheque.ch/login.lipda |                                 |                                        | 갑 후 연 🚺 🕈 Google<br>Conni                                |
|------------------------|---------------------------------|----------------------------------------|----------------------------------------------------------|
|                        | CAREEN DO YALAN<br>KARDON MALIN | Dépôt des publications officielles des | Erancaia   Deutsch<br>autorités cantonales et communales |
|                        |                                 | <u>UZAR</u>                            | Login                                                    |
|                        |                                 |                                        |                                                          |
|                        |                                 |                                        | @2011-2013 Etat du Valais   Nous contacter               |
|                        | Ident                           | fication                               | @2011-2013 Elat du Valais   Navus contacter              |
|                        | ] Ident<br>Ukina                | fication<br>our Manthey                | 62011-2013 Elet di volen   Neur contacter                |

4. Cliquer sur « ok »

- 2. Comment faire un dépôt sur la plate-forme de dépôt des publications officielles ?
  - 1. Cliquer sur le bouton « Faire un dépôt » ou aller dans le menu « Dépôt » et cliquer sur le champ « Faire un dépôt »

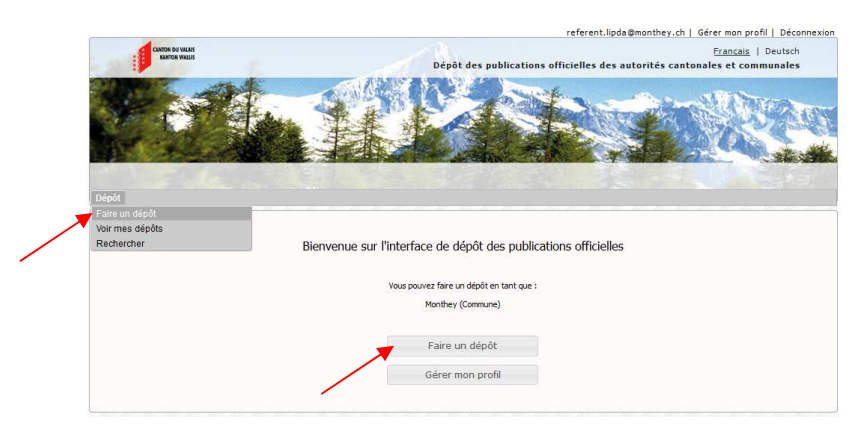

*N. B.* : A la première connexion, un applet (logiciel qui s'exécute dans la fenêtre d'un navigateur Web) va vous demander l'autorisation d'exécuter la requête ; cochez la case et validez.

2. Choisir une typologie

|                      | Dépôt des publications officielles des                     | Français   Deutsch<br>autorités cantonales et communales |
|----------------------|------------------------------------------------------------|----------------------------------------------------------|
| A HAY                |                                                            | Contraction of the second                                |
| FENRING WACAS.COM    |                                                            | Dépôt d'une publication                                  |
| NUMÉRO DE SOUMISSION | 80-1363249096                                              |                                                          |
| TYPOLOGIE            | Choix de la typologie                                      | •                                                        |
|                      | Choix de la typologie                                      |                                                          |
|                      | Administration communale                                   |                                                          |
|                      | Budget / Compte / Planification financière                 | at du Valais   Nous contacter                            |
|                      | Information Papport / Etude / Planification / Statisticuse |                                                          |
|                      | Rapport annuel / Rapport d'activité                        |                                                          |
|                      | Règlement communal                                         |                                                          |
|                      | Assemblée primaire / Conseil général                       |                                                          |
|                      | Bulletin d'information                                     |                                                          |
|                      | Provide Standard                                           |                                                          |

3. Choisir l'auteur

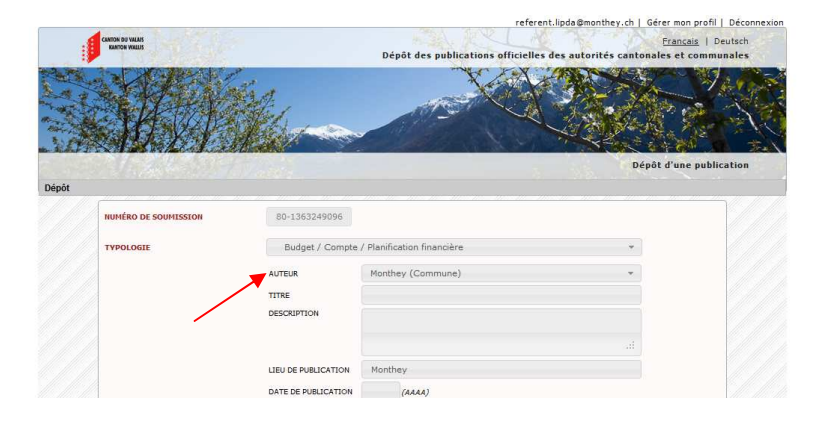

N. B.: Si plusieurs auteurs, en choisir un et compléter la liste dans le champ « Remarques ».

4. Remplir les champs conformément aux indications fournies par l'infobulle

| KANTON WALLIS        |                                                                              | Dépôt des publications officielles des a    | Français  <br>utorités cantonales et comm | )eutsc<br>unale |
|----------------------|------------------------------------------------------------------------------|---------------------------------------------|-------------------------------------------|-----------------|
|                      | e<br>The se                                                                  | X A                                         | ROSE V                                    | 4-4             |
| A LATE               | 2 Per                                                                        |                                             | 2.0/2/202                                 | À               |
| MXX1                 | 1 all the second                                                             |                                             |                                           |                 |
| - 16 2 L S. 9        | 1                                                                            |                                             | Dépôt d'une publ                          | icatio          |
|                      |                                                                              |                                             |                                           |                 |
| NUMÉRO DE SOUMISSION | 80-1363249096                                                                |                                             |                                           |                 |
| TYPOLOGIE            | Budget / Compte                                                              | / Planification financière                  | *                                         |                 |
|                      |                                                                              |                                             |                                           |                 |
|                      | AUTEUR                                                                       | Monthey (Commune)                           |                                           |                 |
|                      | AUTEUR                                                                       | Monthey (Commune)<br>Compte 2012            | -                                         |                 |
|                      | AUTEUR<br>TITRE<br>DESCRIPTION                                               | Monthey (Commune)<br>Compte 2012            | *                                         |                 |
|                      | AUTEUR<br>TITRE<br>DESCRIPTION                                               | Monthey (Commune)<br>Compte 2012            | •                                         |                 |
|                      | AUTEUR<br>TITRE<br>DESCRIPTION                                               | Monthey (Commune)<br>Compte 2012<br>Monthey | •<br>                                     |                 |
|                      | AUTEUR<br>TITRE<br>DESCRIPTION<br>LIEU DE PUBLICATION<br>DATE DE PUBLICATION | Monthey (2013)<br>Monthey (2013)            | •<br>                                     |                 |

5. Choisir la ou les langues de publication

| CANTON DU VALAIS<br>RANTON VIXLUS                                                                                                    |                     | Français   Deuts<br>Dépôt des publications officielles des autorités cantonales et communal |
|----------------------------------------------------------------------------------------------------|---------------------|---------------------------------------------------------------------------------------------|
| Hal                                                                                                    | Alexandre           |                                                                                             |
|                                                                                                    |                     | Dépôt d'une publicati                                                                       |
|                                                                                                    |                     |                                                                                             |
| NUMÉRO DE SOUMISSION                                                                                                    | 80-1363249096       |                                                                                             |
| TYPOLOGIE                                                                                                    | Budget / Compte     | / Planification financière *                                                                |
|                                                                                                    | AUTEUR              | Monthey (Commune)                                                                           |
|                                                                                                    | TITRE               | Compte 2012                                                                                 |
|                                                                                                    |                     |                                                                                             |
|                                                                                                    | LIEU DE PUBLICATION | Monthey                                                                                     |
| \     \     \     \     \     \     \     \     \     \     \     \     \     \     \     \     \     \     \     \     \     \     \     \     \     \     \     \     \     \     \     \     \     \     \     \     \     \     \     \     \     \     \     \     \     \     \     \     \     \     \     \     \     \     \     \     \     \     \     \     \     \     \     \     \     \     \     \     \     \     \     \     \     \     \     \     \     \     \     \     \     \     \     \     \     \     \     \     \     \     \     \     \     \     \     \     \     \     \     \     \     \     \     \     \     \     \     \     \     \     \     \     \     \     \     \     \     \     \     \     \     \     \     \     \     \     \     \     \     \     \     \     \     \     \     \     \     \     \     \     \     \     \     \     \     \     \     \     \     \     \     \     \     \     \     \     \     \     \     \     \     \     \     \     \     \     \     \     \     \     \     \     \     \     \     \     \     \     \     \     \     \     \     \     \     \     \     \     \     \     \     \     \     \     \     \     \     \     \     \     \     \     \     \     \     \     \     \     \     \     \     \     \     \     \     \     \     \     \     \     \     \     \     \     \     \     \     \     \     \     \     \     \     \     \     \     \     \     \     \     \     \     \     \     \     \     \     \     \     \     \     \     \     \     \     \     \     \     \     \     \     \     \     \     \     \     \     \     \     \     \     \     \     \     \     \     \     \     \     \     \     \     \     \     \     \     \     \     \     \     \     \     \     \     \     \     \     \     \     \     \     \     \     \     \     \     \     \     \     \     \     \     \     \     \     \     \     \     \     \     \     \     \     \     \     \     \     \     \     \     \     \     \     \     \     \     \     \     \     \ | DATE DE PUBLICATION | 2013 (AAAA)                                                                                 |
| 24                                                                                                    | COLLATION           | 20 p.                                                                                       |
|                                                                                                    | COLONION            |                                                                                             |

- N. B. : Si une langue n'existe pas, veuillez la signaler dans le champ « Remarques ».
- 6. Sélectionner le ou les supports de publication (papier et/ou électronique)

## Publication papier

|                           |                                                                                            | Dépôt d'un                                                            | e publicati |
|---------------------------|--------------------------------------------------------------------------------------------|-----------------------------------------------------------------------|-------------|
|                           |                                                                                            |                                                                       |             |
| NUMÉRO DE SOUMISSION      | 80-1363246694                                                                              |                                                                       |             |
| TYPOLOGIE                 | Budget / Compte                                                                            | / Planification financière *                                          |             |
|                           | AUTEUR                                                                                     | Monthey (Commune)                                                     |             |
|                           | TITRE<br>DESCRIPTION                                                                       | Compte 2012                                                           |             |
|                           |                                                                                            |                                                                       |             |
|                           | LIEU DE PUBLICATION                                                                        | Monthey                                                               |             |
|                           | DATE DE PUBLICATION                                                                        | 2013 (AAAA)                                                           |             |
|                           | COLLATION                                                                                  | 20 p.                                                                 |             |
|                           | LANGUE DE<br>PUBLICATION                                                                   | Français Allemand Italien Anglais *                                   |             |
| SUPPORT DE LA PUBLICATION | FORMAT                                                                                     | Papier Electronique                                                   |             |
|                           | Pour une public<br>Médiathèque Val<br>Publications offici<br>Avenue de Pratif<br>1950 Sion | ation papier, 2 exemplaires sont à adresser à<br>lis<br>eles<br>ni 18 |             |

#### Publication électronique

| A MAY                     | ale.                     |                                     | TR     |
|---------------------------|--------------------------|-------------------------------------|--------|
| NA ET A                   |                          | Dépôt d'une pu                      | blicat |
| NUMÉRO DE SOUMISSION      | 80-1363249096            |                                     |        |
| TYPOLOGIE                 | Budget / Compte          | / Planification financière *        |        |
|                           | AUTEUR                   | Monthey (Commune)                   |        |
|                           | TITRE                    | Compte 2012                         |        |
|                           | DESCRIPTION              |                                     |        |
|                           |                          |                                     |        |
|                           | LIEU DE PUBLICATION      | Monthey                             |        |
|                           | DATE DE PUBLICATION      | 2013 (AAAA)                         |        |
|                           | LANGUE DE<br>PUBLICATION | Français Allemand Italien Anglais * |        |
| SUPPORT DE LA PUBLICATION | FORMAT                   | Papier Electronique                 |        |
|                           | 🗘 Ajouter 🛛              | Suppr. 🕘 Réessayer 🕑 1 🔮 0 🥥 0 🙏 0  |        |
|                           | Compte_2012.p            | 807 XB                              |        |

Pour les publications électroniques, déposer le fichier dans la zone prévue à cet effet.

7. Valider l'envoi

| NUMÉRO DE SOUMISSION      | 80-1363246694            |                                     |
|---------------------------|--------------------------|-------------------------------------|
| TYPOLOGIE                 | Budget / Compte          | / Planification financière 👻        |
|                           | AUTEUR                   | Monthey (Commune) *                 |
|                           | TITRE                    | Compte 2012                         |
|                           | DESCRIPTION              |                                     |
|                           |                          |                                     |
|                           | LIEU DE PUBLICATION      | Monthey                             |
|                           | DATE DE PUBLICATION      | 2013 (AAAA)                         |
|                           | COLLATION                | 20 p.                               |
|                           | LANGUE DE<br>PUBLICATION | Français Allemand Italien Anglais 🔻 |
| SUPPORT OF LA PUBLICATION | FORMAT                   | Danier Electroninue                 |
|                           | G Aiouter C              | Suppr. Réessaver 🔍 1 👘 0 🖉 0 🔥 0    |
|                           | • Compte_2012.p          | 877.66                              |
|                           |                          |                                     |
|                           |                          |                                     |
|                           |                          | 1 fichier (977 KB)                  |
|                           |                          |                                     |
| NOTIFICATION              | xx.xx@monthey.c          | h                                   |
|                           |                          |                                     |
| REMARQUES                 |                          |                                     |
|                           |                          |                                     |
|                           |                          |                                     |

Un e-mail de notification est envoyé aux personnes mentionnées dans la liste de notification.

Valider ensuite le message de confirmation. Un clic sur « non » permet de revenir au formulaire.

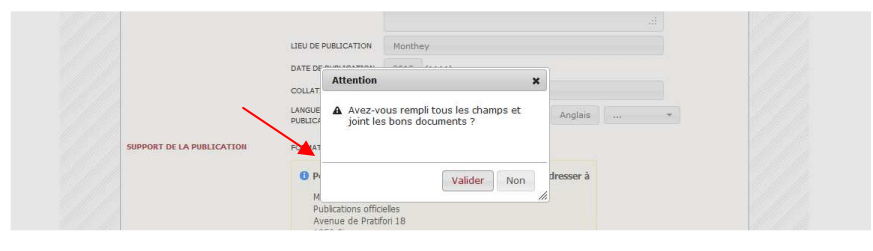

Pour les envois papier, imprimer et joindre la lettre type à l'envoi.

| CANTON DU VALA<br>KANTON WALL | Département de l'éducation, de la cu<br>Sonicio de la culture<br>Médiathèque Valais<br>Département für Erscheiung, Kultur u<br>Dienstitelle für Kultur<br>Médiathek Waltis | flure et du sport<br>xd Sport                                                                                                    |
|-------------------------------|----------------------------------------------------------------------------------------------------|----------------------------------------------------------------------------------------------------|
|                               |                                                                                                    | Médiathèque Valais<br>Publications officielles<br>Avenue de Pratifori 18<br>1950 Sion                                               |
| Votre réf.                    | Monthey                                                                                                    |                                                                                                    |
| Date.                         | 14.03.2013                                                                                                    |                                                                                                    |
|                               | Dépôt des publications officiel                                                                                                    | les – soumission 80-1363249096                                                                                                    |
|                               | Madame, Monsieur,                                                                                                    |                                                                                                    |
|                               | Conformément à votre deman<br>exemplaires de la publication offi                                                                                                    | de, permettez-moi de vous faire parvenir avec ces lignes deux<br>cielle suivante, qui porte le numéro de soumission 80-1363249096 : |
|                               | Auteur                                                                                                    | Monthey                                                                                                    |
|                               | Titre                                                                                                    | Compte 2012                                                                                                    |
|                               | Date de publication                                                                                                    | 2013                                                                                                    |
|                               | Je reste volontiers à votre disp<br>désirer par courriel (referent.lipda                                                                                                   | osition pour tout renseignement complèmentaire que vous pourriez a@monthey.ch).                                                     |
|                               | En vous priant de prendre bonne<br>salutations les meilleures.                                                                                                    | e note de ce qui précède, je vous transmets, Madame, Monsieur, mes                                                                  |

Monthey

Annexe - ment.

3. Comment accéder à la liste des dépôts effectués sur la plate-forme de dépôt des publications officielles ?

1. Aller dans le menu « Dépôt » et cliquer sur le champ « Voir mes dépôts »

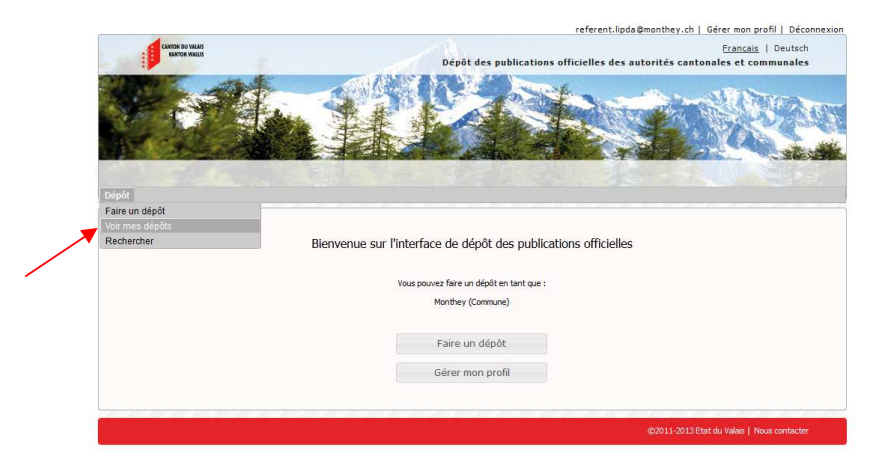

2. Consulter le dépôt souhaité en cliquant sur son lien

|                   |                                   |           |                   |       | ret                      | rerent.lipd | a@montney.cn [   | Gerer              | mon pro | ofil   ( | /écon |
|-------------------|-----------------------------------|-----------|-------------------|-------|--------------------------|-------------|------------------|--------------------|---------|----------|-------|
|                   | CANTON DU VALAIS<br>KANTON WALLIS |           |                   | Dépôt | des publications officie | lles des i  | autorités cantor | <u>Fra</u><br>ales | et com  | Deu      | sch   |
| 1                 | 1                                 | 1 million | (                 | 9     | 1                        | **7         | T                | ~                  | G       |          | K     |
|                   |                                   |           |                   |       |                          |             |                  | v                  | oir me  | s dép    | ôts   |
| Dépôt             |                                   |           |                   |       |                          |             |                  | Сору               | CSV     | Excel    | PDF   |
|                   |                                   |           |                   |       |                          | Search      | 1:               |                    |         |          |       |
| ▲ Id              | \$                                | Titre     | \$<br>Description | \$    | Date de publication      | 1           | Déposé le        | \$                 | Suppor  | t        | 0     |
| snowing 1 to 1 of | Tentries                          |           |                   |       |                          |             |                  |                    |         |          |       |
|                   |                                   |           |                   |       |                          |             |                  |                    |         |          |       |

Il est possible de copier la liste de ses dépôts, de l'exporter en CSV, en Excel et en PDF, ainsi que de l'imprimer.

|               |                                 |       |   |             |        | r                      | eferent.lipda | @monthey.ch       | Gerer     | mon pr    | ofil    | Jecon | inexion |
|---------------|---------------------------------|-------|---|-------------|--------|------------------------|---------------|-------------------|-----------|-----------|---------|-------|---------|
|               | ION DU VALAIS<br>GANTON VIXELIS |       |   |             | Dépôt  | des publications offic | ielles des au | itorités canto    | nales     | et cor    | Deu     | tsch  |         |
| W.            |                                 |       |   | S.          | P      |                        | 1.1           | T                 | *         | 4         |         |       | A       |
|               |                                 | _     | - |             |        |                        | -             |                   | v         | oir m     | es dé   | 2.5   |         |
| Dépôt         |                                 |       |   |             |        |                        |               |                   | Сору      | CSV       | Excel   | PDF   | Print   |
|               |                                 |       |   |             |        |                        | Search:       |                   |           |           |         |       |         |
| ▲ Id          | 0                               | Titre | 0 | Description | 0      | Date de publication    | 0             | Déposé le         | 0         | Supp      | rt      | 0     | Réro    |
| 80-1363246694 | Compte 2                        | 012   |   |             | [2013] |                        | 1             | 4.03.2013 à 09:01 | Papi      | ier       |         |       | Non     |
|               |                                 |       |   |             |        |                        |               |                   |           |           |         |       |         |
|               |                                 |       |   |             |        |                        |               |                   |           |           |         |       |         |
|               |                                 |       |   |             |        |                        |               | ©2011-2013 Et     | at du Val | lais   No | us cont | acter |         |

## 4. Comment gérer son profil ?

1. Cliquer sur le bouton « Gérer mon profil » ou sur le lien « Gérer mon profil » situé en haut à droite

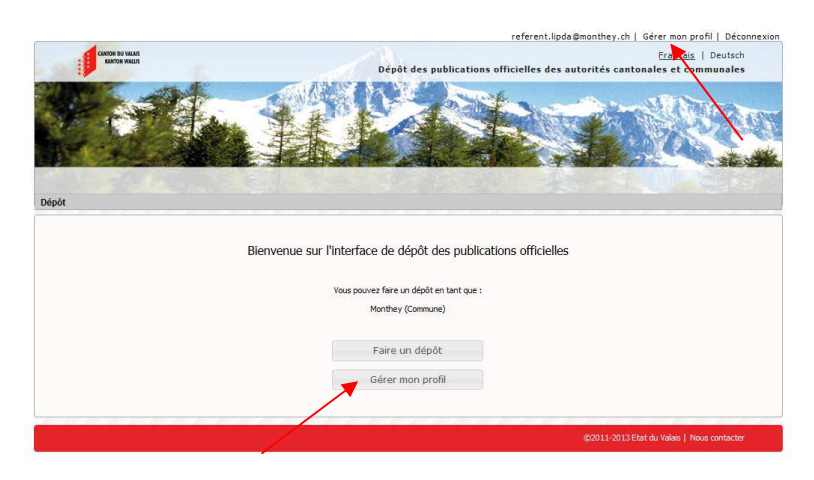

2. Modifier ses coordonnées (utilisateur, mot de passe, e-mail, téléphone et e-mail de notification).

| CANTON DU VALAIS                              |                                   | Français   Deuts                                   |
|-----------------------------------------------|-----------------------------------|----------------------------------------------------|
|                                               | Dépôt des publications            | s officielles des autorités cantonales et communal |
| 19 2 10                                       |                                   | ×k ····································            |
|                                               |                                   | Bender and All Million                             |
|                                               |                                   |                                                    |
| Acres in                                      |                                   |                                                    |
|                                               | AND A DEC STREET OF A DECKARGE TO |                                                    |
|                                               |                                   | Gestion du pro                                     |
|                                               |                                   |                                                    |
| Utilisateur                                   | Monthey                           |                                                    |
| Division Nam                                  |                                   |                                                    |
| Prendur Nom                                   |                                   |                                                    |
| Mot de passe                                  |                                   |                                                    |
| E-mail                                        | referent.lipda@monthey.ch         |                                                    |
|                                               |                                   |                                                    |
| Téléphone                                     |                                   |                                                    |
| Téléphone<br>Auteur                           | Monthey (Commune)                 |                                                    |
| Téléphone<br>Auteur                           | Monthey (Commune)                 |                                                    |
| Téléphone<br>Auteur<br>E-mail de notification | Monthey (Commune)                 |                                                    |
| Téléphone<br>Auteur<br>E-mail de notification | Monthey (Commune)                 |                                                    |

N. B. : Le champ « Auteur » ne peut être modifié que par l'administrateur du système.

# 5. Comment quitter sa session ?

1. Cliquer sur le lien « Déconnexion » situé en haut à droite

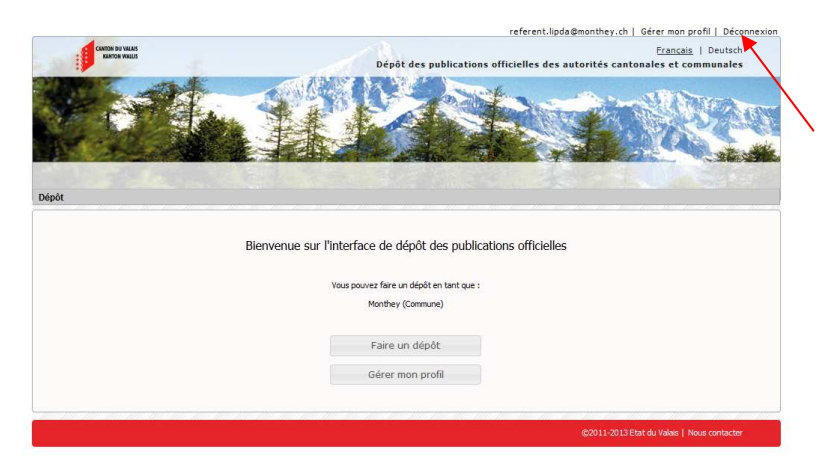